## How to join in the virtual venue-1 "Top"

- 1. Enter https://smartconf.jp/content/evtec2023
- 2. Click "Mypage"
- 3. Enter "Email" and "Password"

\*Those who registered by June 30 have been provided "Password" from the registration office on July 1.

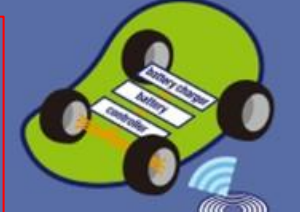

THE 6TH INTERNATIONAL ELECTRIC VEHICLE TECHNOLOGY CONFERENCE

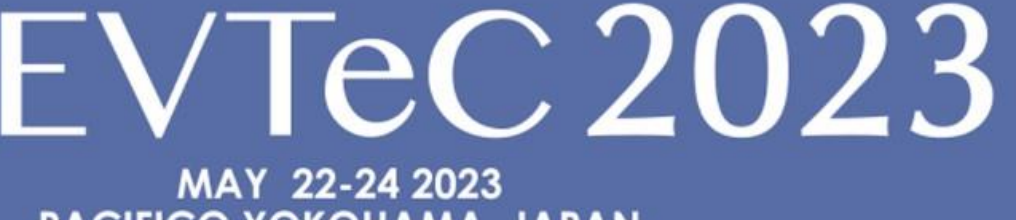

PACIFICO YOKOHAMA, JAPAN

Hybrid: In-Person and Virtual

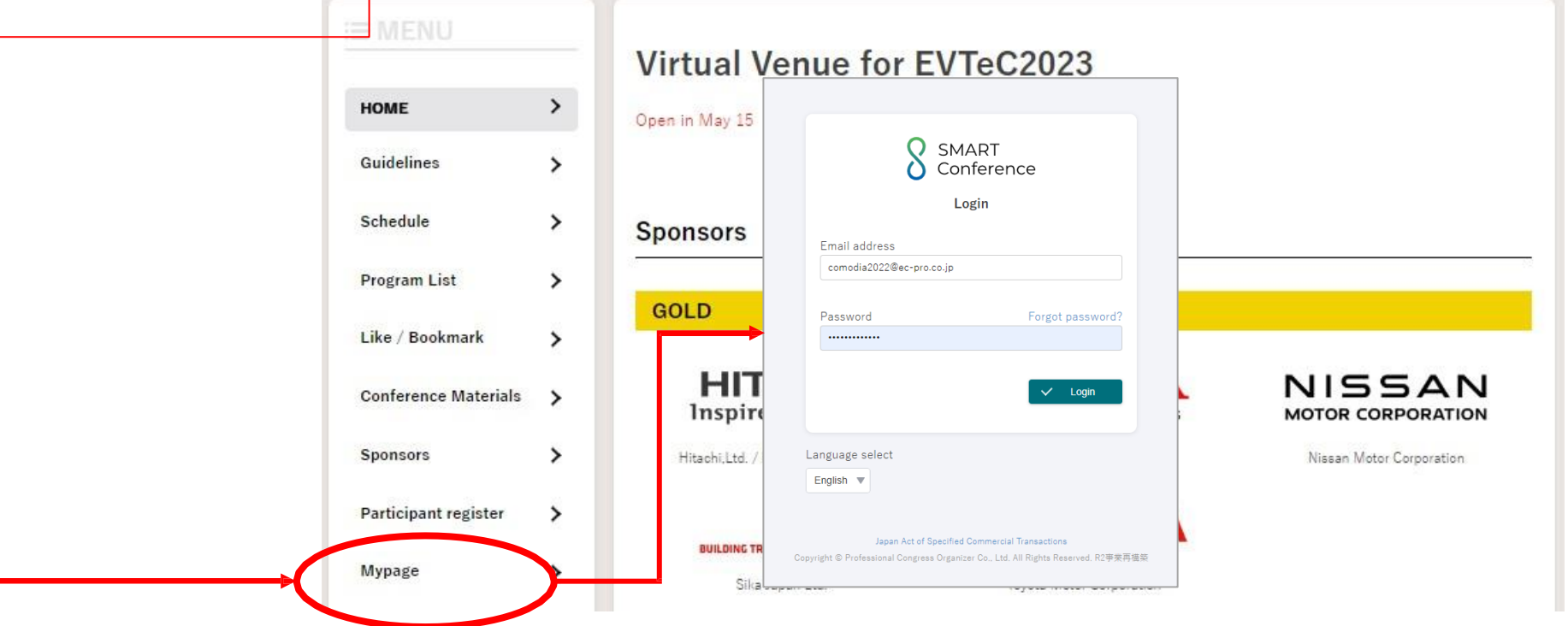

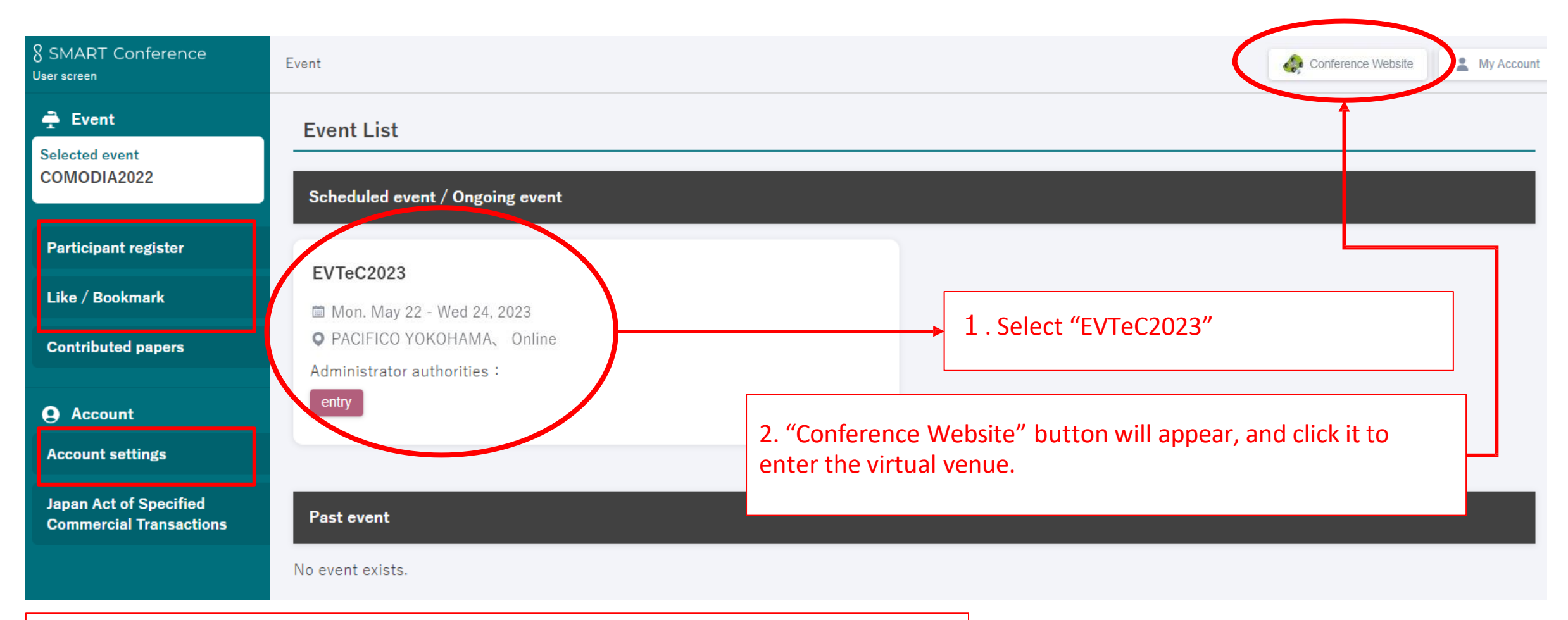

"Participant register": You can confirm information registered. "Like/Bookmark": Bookmark/Like list you add in each presentation page. "Account": You can find your payment status and download the receipt.

## How to join in the virtual venue-3 "Virtual Venue"

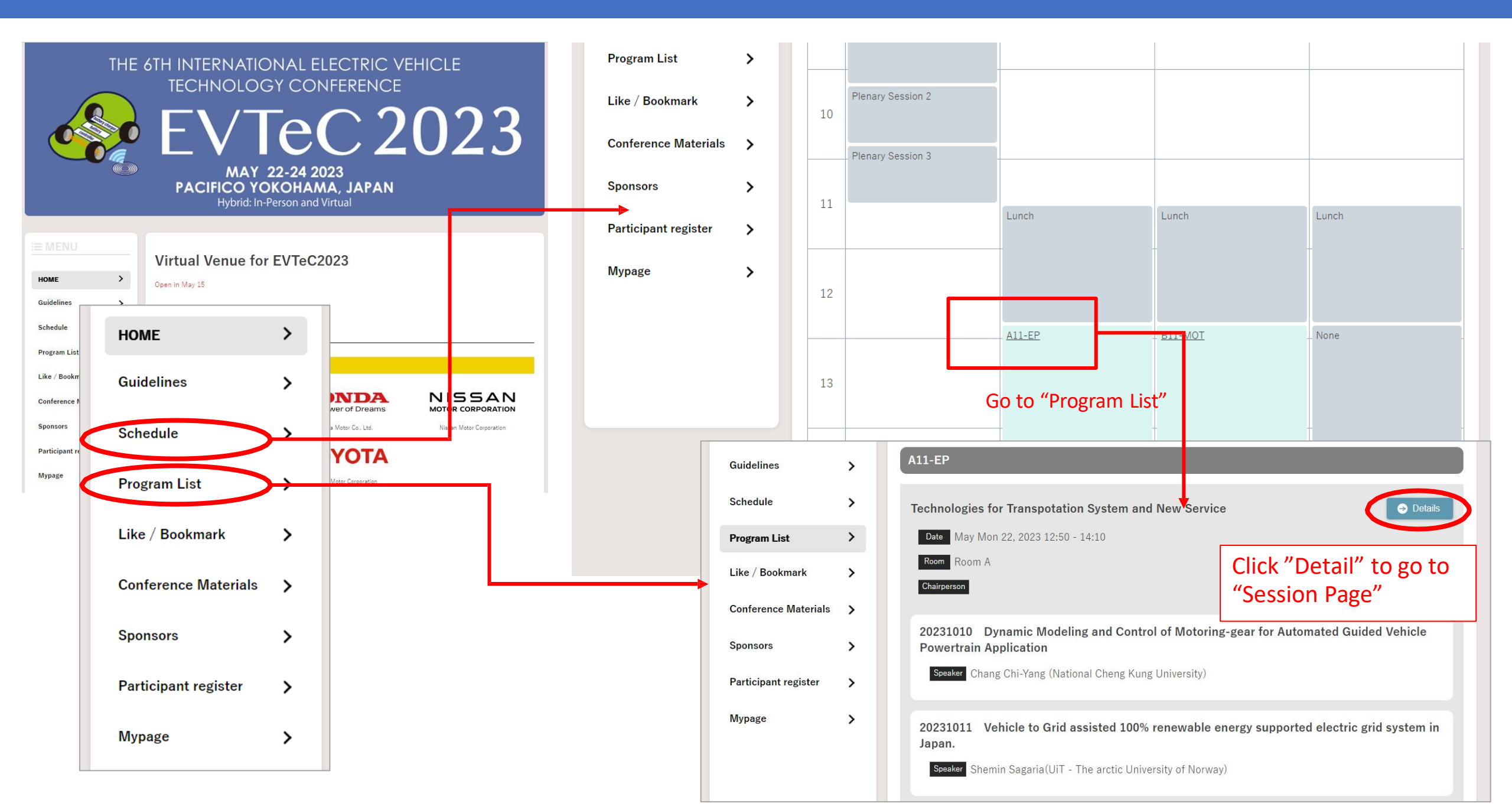

## How to join in the virtual venue-4 "Session Page"

|                      | Hybrid. In Ferson and Virtual                                                                                                    |                                                                                                    |
|----------------------|----------------------------------------------------------------------------------------------------|----------------------------------------------------------------------------------------------------|
| i≡ MENU              | Watch the LIVE streaming                                                                                                    | Click "Watch the LIVE streaming"<br>to join in the live session.                                                                                                    |
| HOME                 | A11-EP<br>Technologies for Transpotation System and New Service                                                                                     | Zoom app starts launching                                                                                                    |
| Guidelines           | Date May Mon 22, 2023 12:50 - 14:10<br>Room Room A                                                                                                  | zoom                                                                                                    |
| Schedule             | 20221010 Dynamic Medaling and Control of Matering goar for Automated Cylided                                                                        |                                                                                                    |
| Program List         | Powertrain Application                                                                                                    | Enter your email and name email and name                                                                                                    |
| Like / Bookmark      | <ul> <li>Ubadigha Chinweze U.<sup>1</sup></li> <li><sup>1</sup>National Cheng Kung University, <sup>2</sup>National University of Tainan</li> </ul> | Vour email<br>dhdjdkdk@sjsjsdjd.com                                                                                                    |
| Conference Materials | Like Bookmark C View abstracts                                                                                                    | John Smith Add your paper ID before your name.                                                                                                    |
| Sponsors             |                                                                                                    | See Who can see your name and email address?                                                                                                    |
| Participant register | Leave comments(Within 1000 characters)                                                                                                    | ur email and name                                                                                                    |
| Munade               |                                                                                                    | asddff@dddd.cccc.jpA          A11-EP_John_Smith         Image: Comparison of the second second |
|                      |                                                                                                    | & Who can see your name and email address?                                                                                                    |

## How to join in the virtual venue-4 "Session and Discussion"

Session is operating by Zoom webinar.

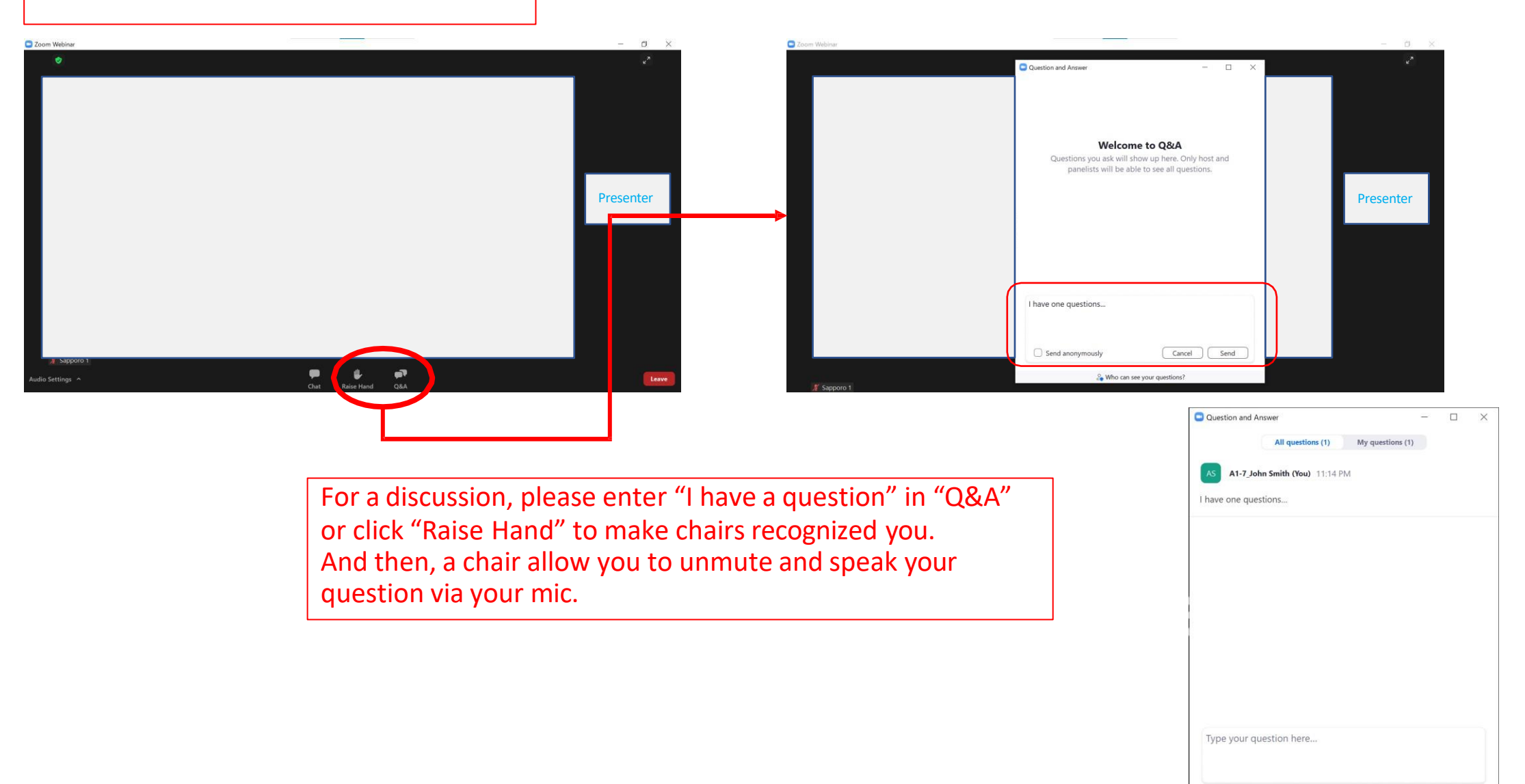

& Who can see your questions?

How to join in the virtual venue-5 "Download a Proceedings and the book of Program and Abstracts"

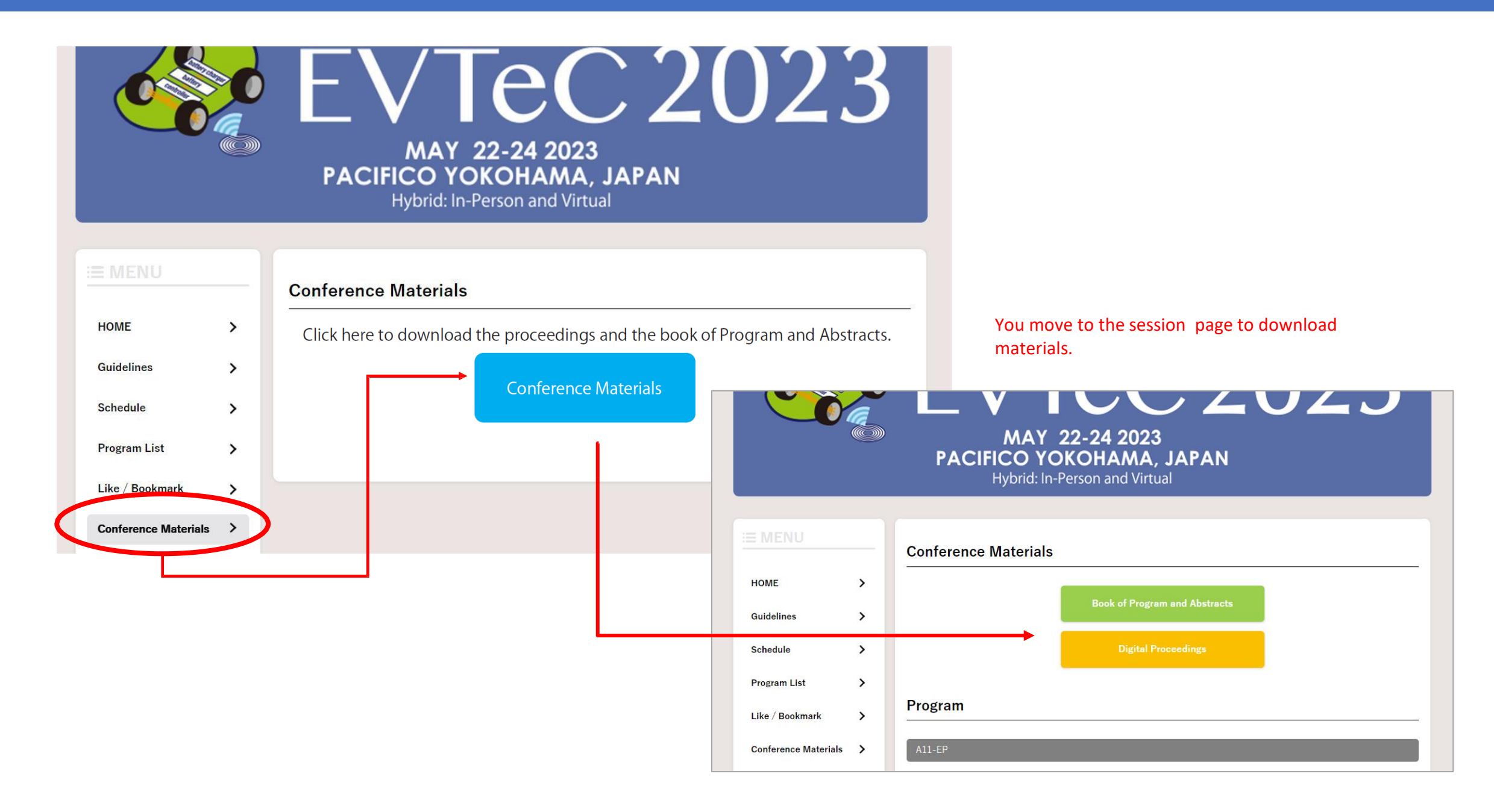